# Ръководство на потребителя за рутер ZyXEL WAH7706

#### I. Описание на устройството и работа с него:

- Уверете се, че ZyXEL WAH7706 е изключен. Отворете капака на гърба на WAH7706.
- Извадете батерията, ако има такава. Плъзнете металния слот, за да го отворите. Поставете SIM карта и SD карта (опция) хоризонтално, като внимавате гнездото за картата и металната зона на контакт да сочат надолу в слота, след което плъзнете, за да заключите SIM картата (и SD картата).
- Поставете батерията, като внимавате позлатените точки на контакт на батерията да сочат към позлатените точки на контакт в отделението за батерията. Поставете капака обратно на гърба на устройството.
- Свържете micro USB кабела към компютър или ноутбук, за да заредите батерията. Проверете дали в изскачащия прозорец на лентата на задачите на Windows или Macintosh се извежда съобщение за правилно инсталиране на WAH7706.
- 5. След като батерията се зареди напълно, изключете WAH7706 от компютъра или ноутбука. За да включите WAH7706, натиснете бутона за захранване и го задръжте, докато на OLED екрана се изведе "ZyXel". За да изключите WAH7706, натиснете бутона за захранване и го задръжте, докато на OLED екрана се изведе "Shut Down".

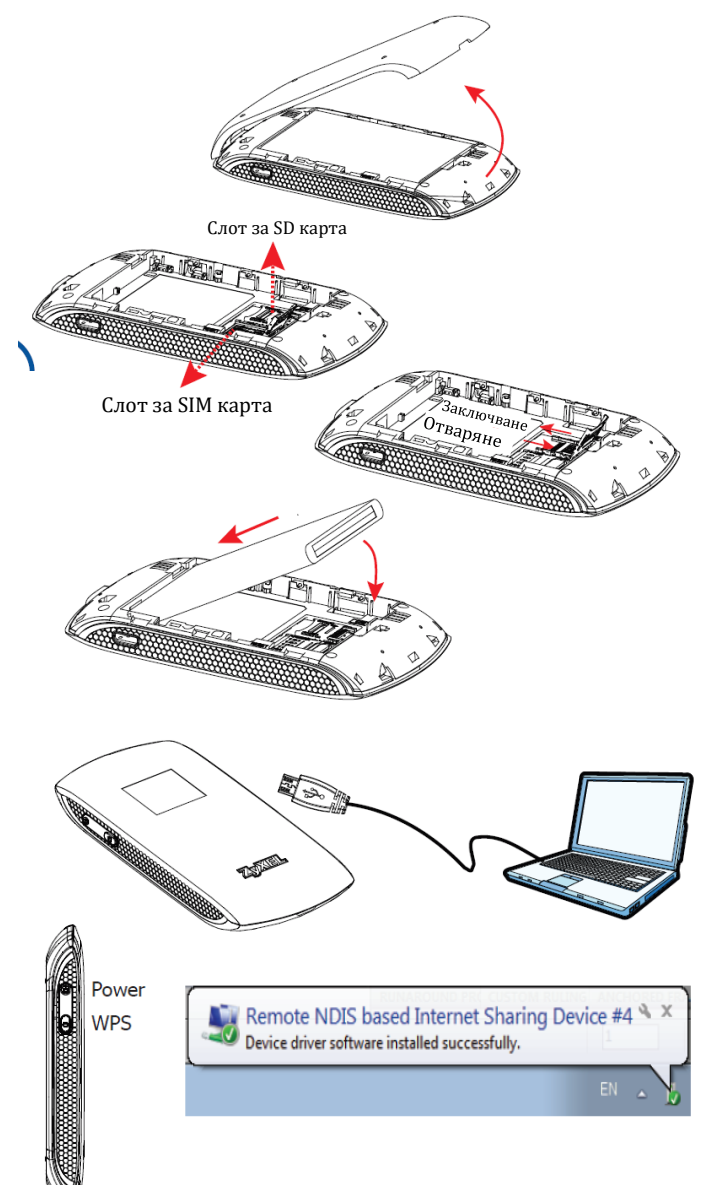

## Промяна на Wi-Fi настройките по подразбиране:

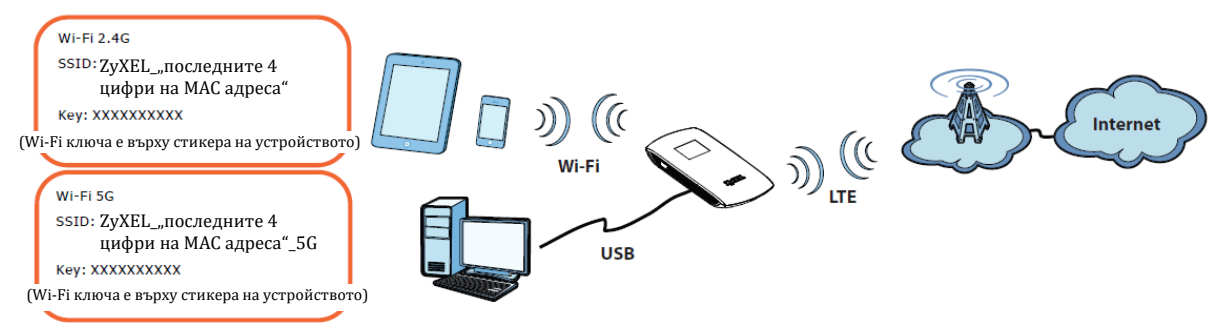

Вижте ръководството на потребителя на <u>www.zyxel.com</u> за повече информация, включително поддръжка на клиента и предупреждения за безопасност.

## II. От компютър или ноутбук:

- Свържете Вашия компютър или ноутбук към WAH7706 с помощта на micro USB кабел. Отворете уеб браузъра от Вашия компютър и въведете IP адреса за управление по подразбиране (192.168.1.1). Въведете потребителското име admin и паролата 1234, след което щракнете върху Login (Вписване).
- 2. Ще видите началния екран. Щракнете върху Setup Wizard (Съветник на настройки), за да промените настройките по подразбиране за Wi-Fi в стъпка 2 Set Up WI-FI (Настройка на Wi-Fi).

## III. От мобилно устройство:

- Свържете Вашето безжично мобилно устройство към WAH7706. Отворете уеб браузъра от Вашето мобилно устройството и въведете IP адреса за управление по подразбиране (192.168.1.1). Въведете потребителското име **admin** и паролата **1234**, след което щракнете върху Login (Вписване).
- 2. Ще видите **началния екран**. Натиснете SSID 1 или SSID 2, за да промените настройките по подразбиране. Уверете се, че е активиран правилният SSID (2.4G или 5G). Използвайте новите настройки, за да го свържете отново. 192.168.1.1 с 192.168.1.1

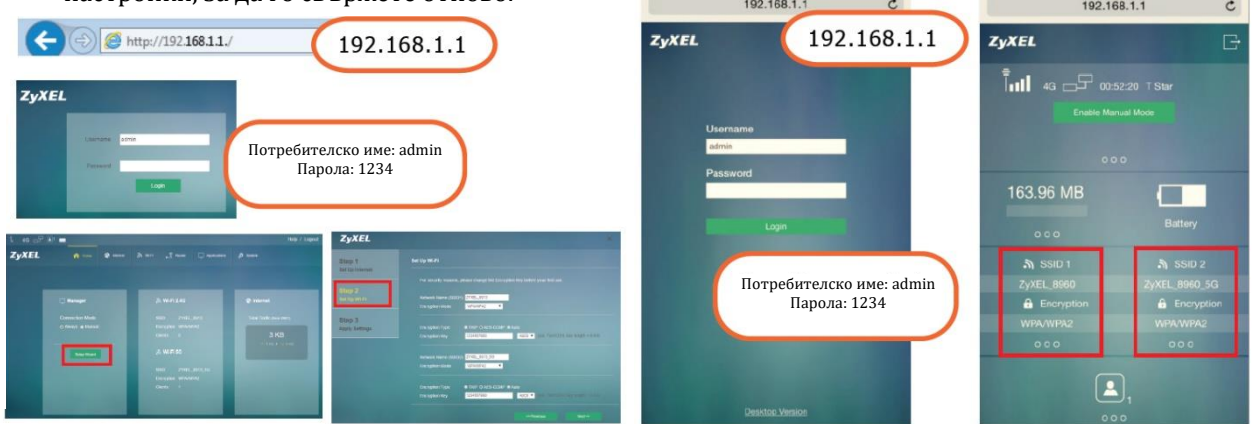

## IV. Разрешаване на проблеми:

## Връзки за захранване и хардуер:

- Уверете се, че SIM картата и батерията са правилно инсталирани в ZyXEL WAH7706.
- Уверете се, че micro USB кабела е свързан правилно.

## Достъп и влизане:

- Уверете се, че използвате правилния IP адрес.
- ІР адресът по подразбиране е 192.168.1.1.
- Ако сте променили IP адреса и сте го забравили, трябва да нулирате устройството до фабричните му настройки по подразбиране.
- Уверете се, че вашият интернет браузър не блокира изскачащите прозорци и има активиран JavaScript.
- Уверете се, че сте въвели правилно потребителското име и парола. Паролата по подразбиране е 1234. Ако това не работи, трябва да нулирате устройството до фабричните му настройки по подразбиране.

## Интернет достъп:

- Уверете се, че сте поставили LTE SIM карта в слота за карта, преди да включите ZyXEL WAH7706.
- Влезте в уеб конфигуратора (потребителското име и паролата по подразбиране са admin и 1234). Щракнете върху Setup Wizard (съветника за настройка) след което проверете настройките в стъпка 1 Настройка на интернет.
- Уверете се, че акаунтът на вашата LTE SIM карта е валиден и има активен план за данни.
- Ако използвате предплатена SIM карта, поставете SIM картата в друго LTE устройство, за да проверите дали SIM картата все още работи. Ако SIM картата работи без проблеми с друго LTE

устройство се свържете с търговеца на рутера. Ако SIM картата не работи, свържете се с вашия интернет доставчик.

#### Безжични връзки:

- Уверете се, че LAN е активиран на вашия Zyxel WAH7706.
- Уверете се, че безжичният адаптер (инсталиран на вашия компютър) работи правилно.
- Уверете се, че използвате правилния SSID и ключ.

#### V. Регулаторна информация:

**Вносител за Европейски съюз:** Zyxel Communications A/S, Generatorvej 8D, 2860 Сьоборг, Дания <u>http://www.zyxel.dk</u>

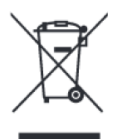

#### Информация за рециклиране:

Директива за отпадъци от електрическо и електронно оборудване (WEEE) Този символ указва, че продуктът не трябва да се изхвърля заедно с домакинските отпадъци, съгласно Директивата и националното законодателство на всяка държава. Продуктът трябва да се предаде в предназначен за целта събирателен пункт или на упълномощена организация за събиране и рециклиране на отпадъци от електрическо и електронно оборудване (EEO). За повече информация къде да предадете отпадното оборудване за рециклиране, се свържете с местната администрация, орган по сметосъбиране, одобрена схема за ОЕЕО или с местната служба за изхвърляне на битови отпадъци.

Публикувано от Zyxel Communications Corporation. Всички права са запазени.

Може да намерите допълнителна информация за този продукт на support@zyxel.bg

Може да намерите допълнителна информация и детайли за този продукт на <u>www.polycomp.bg</u>

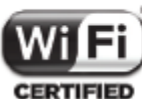

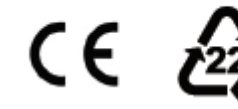

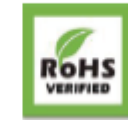

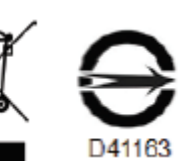